# eKhair

## MANUAL PENGGUNA SISTEM eKHAIRAT

### PENGGUNA

Disediakan oleh:

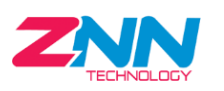

ZNN TECHNOLOGY CENTRE SDN BHD (757984-T) 3A & 3B, Jalan Pendidikan 8, Taman Universiti, 81300 Skudai, Johor Darul Takzim. Tel : 07-5953074 Email : znntechsb@gmail.com

#### **KANDUNGAN**

| 1.0 DAFTAR PENGGUNA BARU             | 3  |
|--------------------------------------|----|
| 2.0 LOG MASUK SISTEM                 | 5  |
| 3.0 DAFTAR AHLI KHAIRAT              | 6  |
| 4.0 INFO KEAHLIAN                    | 11 |
| 4.0 TUKAR GAMBAR PROFIL              | 11 |
| 4.1 MAKLUMAT PENGGUNA                | 13 |
| 4.2 KEMASKINI MAKLUMAT PENGGUNA      | 14 |
| 4.3 KEMASKINI MAKLUMAT PASANGAN      | 15 |
| 4.3.1 TAMBAH PASANGAN                | 15 |
| 4.3.2 KEMASKINI MAKLUMAT PASANGAN    | 16 |
| 4.4 KEMASKINI MAKLUMAT TANGGUNGAN    | 17 |
| 4.4.1 TAMBAH TANGGUNGAN              | 17 |
| 4.4.2 KEMASKINI MAKLUMAT TANGGUNGAN  | 19 |
| 4.5 KEMASKINI BAYARAN YURAN KEAHLIAN | 20 |
| 5.0 SUMBANGAN                        | 22 |
| 6.0 TUNTUTAN                         | 24 |
| 7.0 TUKAR KATA LALUAN                | 27 |
| 8.0 LOG KELUAR SISTEM                |    |

#### **1.0 DAFTAR PENGGUNA BARU**

- 1. Layari http://ekhairatkotasas.almasjid.my/user/.
- 2. Setelah paparan seperti di bawah papar, klik butang Daftar.

| eKhairat                            |  |
|-------------------------------------|--|
| Log Masuk                           |  |
| Log masuk dengan nama pengguna dan  |  |
| kata laluan yang telah didaftarkan. |  |
| * No kad pengenalan tanpa -         |  |
| S No Kad Pengenalan                 |  |
| 🖲 Kata Laluan                       |  |
| Lupa Kata Laluan?                   |  |
| LOG MASUK                           |  |
| Belum mendaftar? Daftar             |  |
| ADMIN                               |  |
|                                     |  |
|                                     |  |

#### 3. Paparan maklumat pakej keahlian akan dipaparkan.

| SELAMAT DATANG KE SISTEM PENDAFTARAN KEAHLIAN ONLINE (eKhairat)<br>BADAN KHAIRAT KEMATIAN KOTA SAS KUANTAN PAHANG<br>(PPM-022-06-27082015)                                                                                                    |
|----------------------------------------------------------------------------------------------------|
| MATLAMAT<br>MEMBERI BANTUAN KEWANGAN APABILA BERLAKU KEMATIAN AHLI ATAU TANGGUNGAN AHLI TERMASUK (SUAMI/ ISTERI, ANAK,<br>IBU/BAPA/MERTUA, NENEK/DATUK) YANG TINGGAL BERSAMA AHLI.                                                                                                    |
| <b>SYARAT KEAHLIAN</b><br>MESTILAH PENDUDUK KOTA SAS DAN BERUMUR 16 HINGGA 60 TAHUN SAHAJA.                                                                                                    |
| JENIS KEAHLIAN<br>PAKELA<br>AHLI BIASA – YURAN PENDAFTARAN RM 50 + YURAN TAHUNAN RM50<br>PAKELB<br>AHLI SEUMUR HIDUP – YURAN PENDAFTARAN RM 50 + YURAN SEUMUR HIDUP RM500                                                                                                    |
| BANTUAN KHAIRAT KEMATIAN<br>1. Atas kematian ahli sendiri RM 1500 (Rinoqit Malavsia Satu Ribu Lima Ratus sahaja)                                                                                                    |
| <ol> <li>Atas kematian isteri/suami ahli RM 1500 (Ringgit Malaysia Satu Ribu Lima Ratus sahaja)</li> <li>Atas kematian anak ahli RM 500 (Ringgit Malaysia Lima Ratus sahaja).Tertakhluk kepada syarat-syarat anak masih bujang dan berumur 25 tahun ke<br/>bawah atau anak kurang unaya atau anak angkat yang berdafar.</li> </ol> |
| <ol> <li>Atas kematian ibu/bapa (termasuk mertua) yang tinggal bersama ahli. RM 500 (Ringgit Malaysia Lima Ratus sahaja)</li> <li>Atas kematian nenek/ datuk yang tinggal bersama ahli - minima RM300 (Ringgit Malaysia - Tiga Ratus sahaja)</li> </ol>                                                                            |
| ANDA BERMINAT MENIADI AHLI? SILA IKUTI 'MANUAL PENDAFTARAN AHLI' UNTUK PERMOHONAN MENIADI AHLI SECARA ONLINE.<br>PERINGATAN : YURAN TAHUNAN AHLI MESTILAH DIELASKAN SEBELUM FEBRUARI SETIAP TAHUN                                                                                                    |
| SEBARANG PERTANYAAN, SILA HUBUNGI :<br>PENGERUSI : ENCIK BORHAN (016-9242535)<br>TIMB. PENGERUSI : ENCIK HAFIZ (012-5185071)<br>SETIAUSAHA : SYED DZULKIFLI (019-7508002)                                                                                                    |
| Tutup                                                                                                    |

- 4. Paparan untuk mendaftar sebagai ahli akan papar.
- 5. Jenis Keahlian :
  - a) PAKEJ A : Ahli Tahunan (Yuran Pendaftaran RM 50 + Yuran Tahunan RM 50).
  - b) PAKEJ B : Ahli Seumur Hidup (Yuran Pendaftaran RM50 + Yuran Seumur Hidup RM500).
- 6. Bantuan Khairat Kematian :
  - a) Atas kematian ahli sendiri RM 1500 (Ringgit Malaysia Satu Ribu Lima Ratus sahaja).
  - b) Atas kematian isteri/suami ahli RM 1500 (Ringgit Malaysia Satu Ribu Lima Ratus sahaja).
  - c) Atas kematian anak ahli RM 500 (Ringgit Malaysia Lima Ratus sahaja). Tertakhluk kepada syarat-syarat anak masih bujang dan berumur 25 tahun ke bawah atau anak kurang upaya atau anak angkat yang berdaftar.
  - d) Atas kematian ibu/bapa (termasuk mertua) yang tinggal bersama ahli. RM 500 (Ringgit Malaysia Lima Ratus sahaja).
  - e) Atas kematian nenek/ datuk yang tinggal bersama ahli minima RM300 (Ringgit Malaysia Tiga Ratus sahaja).
- 7. Sila lengkapkan kesemua butiran. Kemudian klik butang **Daftar**.

| Daftar Masuk                                             |  |
|----------------------------------------------------------|--|
| Masukkan data anda untuk mendaftar ke<br>Taman web kami. |  |
| * No kad pengenalan tanpa -                              |  |
| 🙎 No Kad Pengenalan                                      |  |
| 옷 Nama Penuh                                             |  |
| 🗋 Nombor Telefon                                         |  |
| 🖂 Emel                                                   |  |
| 💽 Kata Laluan                                            |  |
| 🕥 Sahkan Kata Laluan                                     |  |
|                                                          |  |
| DAFTAR                                                   |  |

8. Setelah pendaftaran anda berjaya, anda boleh log masuk ke dalam sistem.

#### **2.0 LOG MASUK SISTEM**

- 1. Layari http://ekhairatkotasas.almasjid.my/user/.
- 2. Setelah paparan keluar, masukkan No Kad Pengenalan dan Kata Laluan. Kemudian klik butang **Log Masuk**.

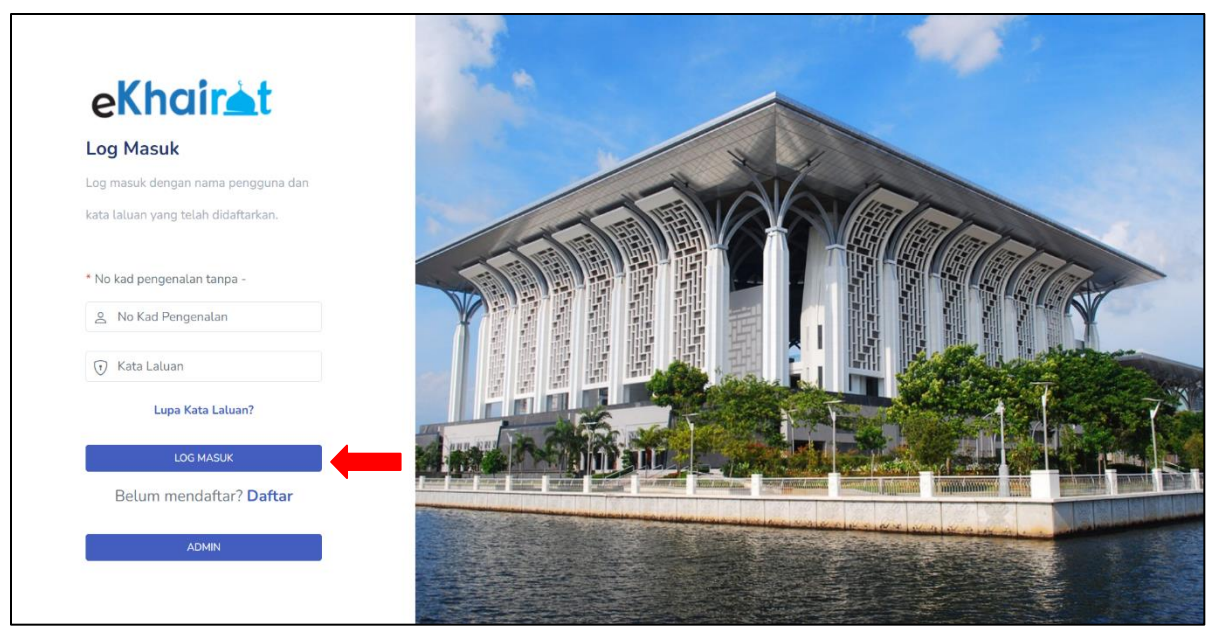

3. Sekiranya berjaya anda akan di bawa ke halaman sistem seperti gambar rajah di bawah.

| INFO KEAHLIAN<br>Semak keahlian semasa anda.                         | Khairat / ᠺ                                                                                                    |
|----------------------------------------------------------------------|----------------------------------------------------------------------------------------------------|
| Anda Masih Belum Mendaftar Sebagai Ahli Khairat<br><sub>Daftar</sub> |                                                                                                    |
| © 2022. Powered by ZNN                                               |                                                                                                    |
|                                                                      |                                                                                                    |
|                                                                      |                                                                                                    |
|                                                                      |                                                                                                    |
|                                                                      | In the semana and. In the semana and. In the semana and the semana and the sem |

#### **3.0 DAFTAR AHLI KHAIRAT**

1. Klik menu **Profil Khairat** dan klik butang **Daftar**.

| eKhairat                                     | INFO KEAHLIAN<br>Semak keahlian semasa anda.    | Khairat / 风 |
|----------------------------------------------|-------------------------------------------------|-------------|
| MENU                                         | Anda Masih Belum Mendaftar Sebagai Ahli Khairat |             |
| PROFIL KHAIRAT     BAYAR YURAN     SUMBANGAN | © 2022. Powered by ZNN                          |             |
| 🗐 TUNTUTAN                                   |                                                 |             |
| G- LOG KELUAR                                |                                                 |             |
|                                              |                                                 |             |

- 2. Borang pendaftaran khairat akan papar.
- 3. Lengkapkan kesemua butiran yang diperlukan.

| eKhairàt                                                                                            | DAFTAR<br>Daftar maklumat diri, pasangan dan tanggungan.                                                                                                    | Daftar / 风                                                                                                    |
|----------------------------------------------------------------------------------------------------|----------------------------------------------------------------------------------------------------|----------------------------------------------------------------------------------------------------|
| MENU  PROFIL KHAIRAT  BAYAR YURAN  BAYAR YURAN  SUMBANGAN  TUNTUTAN  TUKAR KATA LALIJAN  LOG KELUAR | Daftar maklumat diri, pasangan dan tanggungan. BUTIRAN DIRI Pastikan anda mengisi maklumat bertanda * (wajib diisi/dipilih) NAMA E-MEL TARIKH LAHIR * PILh kata TADA sekiranya berkahwin dan tidak mempunyai anak. PEKERJAAN                                       | NO TELEFON<br>NO KAD PENGENALAN/PASSPORT *<br>860509435165<br>STATUS PERKAHWINAN *<br>SILA PILIH<br>PENDAPATAN<br>RM                                        |
|                                                                                                    | ALAMAT (NO RUMAH)* ALAMAT 2 (NAMA JALAN)* ALAMAT 2 (NAMA JALAN)* ALAMAT 3 (TAMAN)* KOTA SULTAN AHMAD SHAH POSKOD * 25200 NEGERI * PAHANG GAMBAR PASSPORT:PROPING Choose File No file chosen                                                                        | BANDAR *<br>KJANTAN<br>GAMBAR PROFIL *IPIGPING<br>Choose File No file chosen<br>SALINAN KAD PENGENALAN/PASSPORT *IPIGEPIGPIOF<br>Choose File No file chosen |
|                                                                                                    | YURAN   BAYARAN   VIJAAN PENDAFTARAN (RM50)   VIJAAN TAHUNAN (RM50)   VIJAAN SEUMUUR HIDUP (RM500)   JUMLAH KESELURUHAN*   RM   Caj transaksi RM1.50   PULIHAN BANK*   PULIH BANK                                                                                  | JUMLAH YURAN *<br>RM<br>KAEDAH PEMBAYARAN *<br>SILA PILIH                                                                                                   |
|                                                                                                    | PENGESAHAN         Setuju dengan Terma dan Syarat? sila baca Terma & Syarat Disini         Saya dengan ini mengesahkan bahawa maklumat yang diisi adalah BEN         Dengan klik pada butang"Teruskan Pembayaran", anda bersetuju deng         20222 Powerd by ZMM | IAR dan TEPAT.<br>Ian <mark>Terma &amp; Syarat FPX</mark><br>DAFTAR                                                                                         |

4. Sila pilih status perkahwinan dan tandakan pada kotak yang disediakan sekiranya mempunyai tanggungan.

| TARIKH LAHIR •                                                                                            | STATUS PERKAHWINAN * |
|----------------------------------------------------------------------------------------------------|----------------------|
| 1986/05/09                                                                                                | BERKAHWIN            |
| TANGGUNGAN * Pilih kotak TIADA sekiranya berkahwin dan tidak mempunyai anak           ADA           TIADA |                      |

5. Sila lengkapkan maklumat pasangan dan tanggungan jika ada seperti didalam gambar rajah dibawah.

| DAFTAR PASANGAN                              |                                           |                           |                        |   |
|----------------------------------------------|-------------------------------------------|---------------------------|------------------------|---|
| NAMA *                                       |                                           | NO KAD PENGENALAN/PASSPOR | π•                     |   |
|                                              |                                           |                           |                        |   |
| HUBUNGAN*                                    |                                           | NO TELEFON *              |                        |   |
| SILA PILIH                                   |                                           |                           |                        |   |
| TARIKH LAHIR *                               |                                           | PEKERJAAN *               |                        |   |
|                                              |                                           |                           |                        |   |
| PENDAPATAN                                   |                                           |                           |                        |   |
| RM                                           |                                           |                           |                        |   |
|                                              |                                           |                           |                        |   |
|                                              |                                           |                           |                        |   |
| DAFTAR TANGGUNGAN (TIN                       | GGAL SERUMAH)                             |                           |                        |   |
| *Tanggungan selain dari pasangan             |                                           |                           |                        |   |
|                                              |                                           |                           |                        |   |
|                                              |                                           |                           |                        |   |
| NAMA *                                       | NO KAD PENGENALAN/PASSPORT *              | HUBUNGAN *                | NO RUJUKAN (JIKA ADA)* |   |
|                                              |                                           |                           |                        |   |
| NAMA                                         | NO KAD PENGENALAN                         | SILA PILIH                | NO PENDAFTARAN         | O |
|                                              |                                           |                           |                        |   |
| * Untuk No. Rujukan, sila masukkan No. Penda | ftaran Anak Angkat atau No. OKU jika ada. |                           |                        |   |
|                                              |                                           |                           |                        |   |

6. Sila pilih jenis keahlian dan pilih bank untuk proses pembayaran seperti dalam gambar rajah dibawah.

| YURAN                                               |                                  |
|-----------------------------------------------------|----------------------------------|
| BAYARAN *                                           | JUMLAH YURAN *                   |
| YURAN TAHUNAN (RM50)     YURAN SEUMUR HIDUP (RM500) |                                  |
| JUMLAH KESELURUHAN*                                 | KAEDAH PEMBAYARAN *              |
| RM 101.50                                           | FINANCIAL PROCESS EXCHANGE (FPX) |
| Caj transaksi RM1.50                                |                                  |
| PILIHAN BANK *                                      |                                  |
| MAYBANK2U                                           |                                  |
| ZPay () FPX                                         | •                                |
|                                                     |                                  |

- 7. Tandakan pada kotak dibahagian pengesahan selepas membaca terma dan syarat yang ditetapkan oleh pihak Badan Khairat Kematian Kota Sas seperti dalam gambar rajah dibawah.
- 8. Tekan butang Daftar untuk menyimpan maklumat yang telah dilengkapkan.

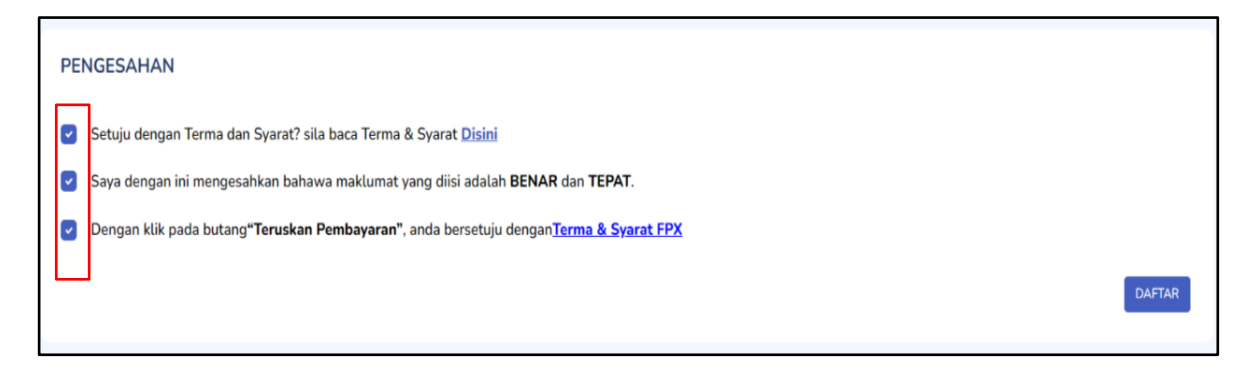

9. Pendaftaran yang berjaya akan di bawa ke paparan sistem seperti dalam gambar rajah dibawah.

| Tra             | ansaksi Berjaya         |
|-----------------|-------------------------|
| PERKARA         | KETERANGAN              |
| NAMA            |                         |
| DESKRIPSI       | Yuran Tahunan           |
| HALMUL          | 51.50                   |
| NOMBOR RUJUKAN  | 2201170831100845        |
| TARIKH DAN MASA | 2022-01-17-08-31:10     |
| TRANSFER CODE   | c97a8abdb/61e4b8cb1c265 |
|                 | Terima Kasih            |
|                 | Kertball                |

10. Setelah menekan butang **Kembali** anda akan ke paparan seperti dalam gambar rajah dibawah. Anda perlu menunggu pengesahan bayaran oleh pihak admin.

| eKhair≜t                                                                               | INFO KEAHLIAN<br>Semak keahlian semasa anda.                                    | Khairat / ᠺ |
|----------------------------------------------------------------------------------------|---------------------------------------------------------------------------------|-------------|
|                                                                                        | Anda Sudah Mendaftar Sebagai Ahli Khairat. Sila Tunggu Untuk Pengesahan Bayaran |             |
| MENU  PROFIL KHAIRAT  BAYAR YURAN  SUMBANGAN  TUNTUTAN  UTUKAR KATA LALUAN  LOG KELUAR | © 2022. Provered by ZNN                                                         |             |

11. Sekiranya akaun dan pembayaran yuran anda telah disahkan oleh admin, anda akan menerima e-mel daripada sistem seperti gambar rajah dibawah. Sila semak e-mel yang telah didaftarkan.

| Assalamualaikum w.b.t & Salam Sejahtera,                                                                                                    |
|----------------------------------------------------------------------------------------------------|
| Pembayaran yuran seumur hidup anda sebagai ahli Badan Khairat Kematian Kota SAS telah diluluskan. Jika terdapat sebarang pertanyaan sila hubungi pihak kami atau terus ke kaunter.                                                                                                    |
| Terima kasih                                                                                                    |
| Email ini adalah janaan komputer dan tidak perlu dibalas. Sebarang pertanyaan sila hubungi pihak Badan Khairat Kematian Kota SAS                                                                                                    |
| VALUE       VALUE         VALUE       VALUE         VA |

#### **4.0 INFO KEAHLIAN**

#### **4.0 TUKAR GAMBAR PROFIL**

1. Klik Tukar Gambar Profil.

| eKhairat                        | <b>INFO KEAHLIAN</b><br>Semak keahlian semasa anda. |                                     | Khairat / 风 |  |  |  |  |
|---------------------------------|-----------------------------------------------------|-------------------------------------|-------------|--|--|--|--|
| MENU PROFIL KHAIRAT BAYAR YURAN | 8                                                   | ANLI AKTIP<br>TUKAR GAMBAR PROFIL 🗈 |             |  |  |  |  |
| 🗂 SUMBANGAN                     | E KEMASKINI MAKLUMAT                                |                                     |             |  |  |  |  |
| TUKAR KATA LALUAN LOG KELUAR    | NAMA<br>PEKERJAAN                                   | a                                   |             |  |  |  |  |
|                                 | ALAMAT<br>NO KAD PENGENALAN/PASSPORT                |                                     |             |  |  |  |  |
|                                 | TARIKH LAHIR<br>NO TELEFON                          |                                     |             |  |  |  |  |
|                                 | TARIKH KEAHLIAN<br>JENIS KEAHLIAN                   | -<br>: 04-01-2022<br>: AHLI TAHUMAN |             |  |  |  |  |

2. Sila klik pada imej di bawah untuk pilih fail gambar profil.

| eKhairat | KEMASKINI GAMBAR PROFIL             | Khairat / 风 |
|----------|-------------------------------------|-------------|
| MENU     | Filih gambar daripada komputer anda |             |
|          | © 2022. Powered by ZNN              |             |

3. Setelah selesai klik butang Simpan.

| eKhairat                                           | KEMASKINI GAMBAR PROFIL             | Khairat / ᠺ |
|----------------------------------------------------|-------------------------------------|-------------|
| MENU  MENU  AND AND AND AND AND AND AND AND AND AN | Pilih gambar daripada komputer anda |             |
|                                                    | 6-2022, Powered by ZCNN             |             |

#### **4.1 MAKLUMAT PENGGUNA**

- 4. Terdapat 4 tab menu maklumat iaitu:
  - a. Ahli
  - b. Pasangan
  - c. Tanggungan
  - d. Transaksi

| eKhairat                        | INFO KEAHLIAN<br>Semak keahlian semasa anda. |                                   | Khairat / ᠺ |
|---------------------------------|----------------------------------------------|-----------------------------------|-------------|
| MENU PROFIL KHAIRAT BAYAR YURAN | 8                                            | AHLIANTE<br>TUKAR GAMBAR PROFIL 🖬 |             |
| 🗂 SUMBANGAN<br>🗐 TUNTUTAN       | AHLI PASANGAN TANGGUNGA                      | IN REKOD YURAN                    |             |
| O TUKAR KATA LALUAN             | NAMA                                         | :                                 |             |
| C- LOG KELUAR                   | PEKERJAAN                                    |                                   |             |
|                                 | ALAMAT                                       |                                   |             |
|                                 | NO KAD PENGENALAN/PASSPORT                   |                                   |             |
|                                 |                                              |                                   |             |
|                                 | NO AHLI                                      |                                   |             |
|                                 | TARIKH KEAHLIAN                              | : 04-01-2022                      |             |
|                                 | JENIS KEAHLIAN                               | : AHLI TAHUNAN                    |             |

5. Klik butang Kemaskini Maklumat untuk kemaskini.

| eKhairat                                                  | INFO KEAHLIAN<br>Semak keahlian semasa anda.             |                                    | Khairat / 风 |
|-----------------------------------------------------------|----------------------------------------------------------|------------------------------------|-------------|
| MENU PROFIL KHAIRAT BAYAR YURAN                           | 8                                                        | AHLIAKTIF<br>TUKAR GAMBAR PROFIL 🗈 |             |
| SUMBANGAN                                                 | AHLI PASANGAN TANGGUNGAN                                 | REKOD YURAN                        |             |
| <ul> <li>TUKAR KATA LALUAN</li> <li>LOG KELUAR</li> </ul> | NAMA<br>PEKERJAAN<br>ALAMAT                              | :<br>:<br>:                        |             |
|                                                           | NO KAD PENGENALAN/PASSPORT<br>TARIKH LAHIR<br>NO TELEFON |                                    |             |
|                                                           | NO AHLI<br>TARIKH KEAHLIAN<br>IENIS KEAHLIAN             | : 04-01-2022                       |             |

6. Paparan kemaskini seperti gambar rajah di bawah.

| eKhairat            | KEMASKINI MAKLUMAT         |         |                        |            | Khairat / ႙ |
|---------------------|----------------------------|---------|------------------------|------------|-------------|
|                     | DIRI PASANGAN TANGGUNGAN   |         |                        |            |             |
|                     | NAMA                       |         | NO TELEFON             |            |             |
| MENU                |                            |         |                        |            |             |
|                     | E-MEL                      |         | NO KAD PENGENALAN/ PAS | SSPORT     |             |
|                     |                            |         |                        |            |             |
| BAYAR YURAN         | TARIKH LAHIR               |         | STATUS                 |            |             |
| SUMBANGAN           |                            | •       | BUJANG                 |            |             |
|                     | PEKERJAAN                  |         | PENDAPATAN             |            |             |
| TUNTUTAN            |                            |         | RM 0.00                |            |             |
| 😧 TUKAR KATA LALUAN | ALAMAT (NO RUMAH)          |         |                        |            |             |
| C LOG KELUAR        | ALAMAT 2 (NAMA JALAN)      |         |                        |            |             |
|                     | ALAMAT 3 (TAMAN)           |         |                        |            |             |
|                     | KOTA SULTAN AHMAD SHAH     |         |                        |            |             |
|                     | POSKOD                     | BANDAR  |                        | NEGERI     |             |
|                     | 25200                      | KUANTAN |                        | PAHANG     |             |
|                     | GAMBAR PASSPORT            |         | SALINAN KAD PENGENALA  | N/PASSPORT |             |
|                     | Choose File No file chosen |         | Choose File No file    | chosen     |             |

- 7. Terdapat 3 bahagian yang boleh dikemaskini iaitu :
  - a. Diri
  - b. Pasangan
  - c. Tanggungan

#### 4.2 KEMASKINI MAKLUMAT PENGGUNA

1. Kemaskini butiran yang dikehendaki. Kemudian klik butang Kemaskini.

|                     | TARINT LATIK               |         | 314103                          |
|---------------------|----------------------------|---------|---------------------------------|
| Kharinit            | 09/05/1986                 |         | BUJANG                          |
| eknairat            | PEKERJAAN                  |         | PENDAPATAN                      |
|                     |                            |         | RM 0.00                         |
|                     | ALAMAT (NO RUMAH)          |         |                                 |
| MENU                | ALAMAT 2 (NAMA JALAN)      |         |                                 |
| PROFIL KHAIRAT      |                            |         |                                 |
|                     | ALAMAT 3 (TAMAN)           |         |                                 |
| BAYAR YURAN         | KOTA SULTAN AHMAD SHAH     |         |                                 |
| SUMBANGAN           | POSKOD                     | BANDAR  | NEGERI                          |
|                     | 25200                      | KUANTAN | PAHANG                          |
| TUNTUTAN            | GAMBAR PASSPORT            |         | SALINAN KAD PENGENALAN/PASSPORT |
| O TUKAR KATA LALUAN | Choose File No file chosen |         | Choose File No file chosen      |
| E- LOG KELUAR       |                            |         |                                 |
|                     |                            |         | KEMASKINI TETAPKAN SEMULA       |
|                     |                            |         |                                 |
|                     |                            |         |                                 |
|                     | © 2022. Powered by ZNN     |         |                                 |

#### **4.3 KEMASKINI MAKLUMAT PASANGAN 4.3.1 TAMBAH PASANGAN**

1. Klik Tambah Pasangan.

\_

| eKhairat                                                  | KEMASKINI MAKLUMAT                | EMASKINI MAKLUMAT |            |           |                 |          |  |
|-----------------------------------------------------------|-----------------------------------|-------------------|------------|-----------|-----------------|----------|--|
| Menu                                                      | DIRI PASANGAN TANGGUNGAN          |                   |            |           |                 |          |  |
| Tuntutan                                                  | BIL NAMA NO KAD PENGENALAN        | TARIKH LAHIR      | NO TELEFON | PEKERJAAN | PENDAPATAN (RM) | TINDAKAN |  |
| <ul> <li>Tukar Kata Laluan</li> <li>Log Keluar</li> </ul> |                                   |                   |            |           |                 |          |  |
|                                                           | Copyright © Developed by ZNN 2021 |                   |            |           |                 |          |  |

2. Lengkapkan butiran pasangan. Kemudian klik butang Tambah.

| eKhairat            | TAMBAH PASANGA                    | N                                                       |              |              |            |                 | Khairat / 🕰     |  |  |
|---------------------|-----------------------------------|---------------------------------------------------------|--------------|--------------|------------|-----------------|-----------------|--|--|
|                     | Pastikan anda mengisi maklumat    | Pastikan anda mengisi maklumat bertanda * (wajib diisi) |              |              |            |                 |                 |  |  |
| MENU                | NAMA *                            | NO TELEFON *                                            |              |              |            |                 |                 |  |  |
| PROFIL KHAIRAT      | NO KAD PENGENALAN *               |                                                         |              | TARIKH LAHIR |            |                 |                 |  |  |
| BAYAR YURAN         | PEKERJAAN - HUBUNGAN -            |                                                         |              |              |            |                 |                 |  |  |
|                     | PENDAPATAN                        |                                                         |              | ISTERI       |            |                 |                 |  |  |
| TUKAR KATA LALUAN   | RM                                |                                                         |              |              |            |                 |                 |  |  |
| 🕑 LOG KELUAR        |                                   |                                                         |              |              |            | ТАМВАН          | TETAPKAN SEMULA |  |  |
|                     |                                   |                                                         |              |              |            | -               |                 |  |  |
|                     |                                   |                                                         |              |              |            |                 |                 |  |  |
|                     |                                   |                                                         |              |              |            |                 |                 |  |  |
|                     |                                   |                                                         |              |              |            |                 |                 |  |  |
|                     |                                   |                                                         |              |              |            |                 |                 |  |  |
|                     |                                   |                                                         |              |              |            |                 |                 |  |  |
|                     |                                   |                                                         |              |              |            |                 |                 |  |  |
|                     |                                   |                                                         |              |              |            |                 |                 |  |  |
|                     | ΚΕΜΑΣΚΙΝΙ ΜΑΚΙ ΠΜΑΤ               |                                                         |              |              |            |                 | Khairat / 🧧     |  |  |
| eKhairat            | REMASKINI MARLOMAT                |                                                         |              |              |            |                 |                 |  |  |
| Menu                | DIRI PASANGAN TANGGI              | JNGAN                                                   |              |              |            |                 |                 |  |  |
|                     |                                   |                                                         |              |              |            |                 |                 |  |  |
| 📚 Khairat           | TAMBAH PASANGAN                   |                                                         |              |              |            |                 |                 |  |  |
| III Tuntutan        | BIL NAMA                          | NO KAD PENGENALAN                                       | TARIKH LAHIR | NO TELEFON   | PEKERJAAN  | PENDAPATAN (RM) | TINDAKAN        |  |  |
| O Tukar Kata Laluan | 1 SUHAILA BINTI SUHAIMI           | 701111011110                                            | 1970-11-11   | 0123456789   | SURI RUMAH | 0.00            |                 |  |  |
|                     |                                   |                                                         |              |              |            |                 |                 |  |  |
| B Log Keluar        |                                   |                                                         |              |              |            |                 |                 |  |  |
|                     |                                   |                                                         |              |              |            |                 |                 |  |  |
|                     | Copyright © Developed by ZNN 2021 |                                                         |              |              |            |                 |                 |  |  |
|                     |                                   |                                                         |              |              |            |                 |                 |  |  |

#### 4.3.2 KEMASKINI MAKLUMAT PASANGAN

- 3. Klik butang **kemaskini** pada bahagian tindakan.
- 4. Klik butang **X** untuk padam data jika perlu.

| eKhairat              | KEMAS       | KEMASKINI MAKLUMAT       |                   |              |            |            |                 | Khairat / |
|-----------------------|-------------|--------------------------|-------------------|--------------|------------|------------|-----------------|-----------|
| Menu                  | DIR         | DIRI PASANGAN TANGGUNGAN |                   |              |            |            |                 |           |
| 😂 Khairat             | TAM         | TAMBAH PASANGAN          |                   |              |            |            |                 |           |
| II Tuntutan           | BIL         | NAMA                     | NO KAD PENGENALAN | TARIKH LAHIR | NO TELEFON | PEKERJAAN  | PENDAPATAN (RM) | TINDAKAN  |
| 💮 🛛 Tukar Kata Laluan | 1           | SUHAILA BINTI SUHAIMI    | 701111011110      | 1970-11-11   | 0123456789 | SURI RUMAH | 0.00            | x ×       |
| 🕑 Log Keluar          |             |                          |                   |              |            |            |                 | •         |
|                       |             |                          |                   |              |            |            |                 |           |
|                       | Copyright @ | Developed by ZNN 2021    |                   |              |            |            |                 | -         |

5. Kemaskini butiran yang dikehendaki, kemudian klik butang Kemaskini.

| eKhai <b>r</b> ≜t   | KEMASKINI MAKLI              | Kemaskini                         |    |            |                 | Khairat / გ |
|---------------------|------------------------------|-----------------------------------|----|------------|-----------------|-------------|
| Menu                | DIRI PASANGAN                | NAMA PASANGAN                     |    |            |                 |             |
| 📚 Khairat           | TAMBAH PASANGAN              | NO TELEFON                        |    |            |                 |             |
| III Tuntutan        | BIL NAMA                     | 0123456789                        | IN | PEKERJAAN  | PENDAPATAN (RM) | TINDAKAN    |
| O Tukar Kata Laluan | 1 SUHAILA BINTI              | NO KAD PENGENALAN<br>701111011110 | 9  | SURI RUMAH | 0.00            | × ×         |
| 🕑 Log Keluar        |                              | TARIKH LAHIR                      |    |            |                 |             |
|                     |                              | 1970-11-11<br>PEKERJAAN           |    |            |                 |             |
|                     | Copyright © Developed by ZNN | SURI RUMAH<br>PENDAPATAN          |    |            |                 |             |
|                     | L                            | RM 0.00                           |    |            |                 |             |
|                     |                              | Keluar Kemaskini                  |    |            |                 |             |
|                     |                              |                                   |    |            |                 |             |

#### 4.4 KEMASKINI MAKLUMAT TANGGUNGAN 4.4.1 TAMBAH TANGGUNGAN

1. Pada tab Tanggungan, klik butang Tambah Tanggungan.

| eKhairat              | KEMAS       | KINI MAKLUMAT         |                   |          |            | Khairat / 🐊 |
|-----------------------|-------------|-----------------------|-------------------|----------|------------|-------------|
| Menu                  | DIRI        | PASANGA               | ]                 |          |            |             |
| 📚 Khairat             | TAME        | BAH TANGGUNGAN        |                   |          |            |             |
| III Tuntutan          | NO          | NAMA                  | NO KAD PENGENALAN | HUBUNGAN | STATUS OKU | TINDAKAN    |
| 🔘 🛛 Tukar Kata Laluan | 1           | SUHAILA BINTI SUHAIMI | 701111011110      | ISTERI   |            |             |
| 🕑 Log Keluar          |             |                       |                   |          |            |             |
|                       |             |                       |                   |          |            |             |
|                       | Copyright © | Developed by ZNN 2021 |                   |          |            |             |

2. Lengkapkan butiran tanggungan. Kemudian klik butang **Tambah**.

| eKhairit<br>Menu                                          | TAMBAH TANG | GUNGAN<br>ª.               |            |            | Khairat / 风     |
|-----------------------------------------------------------|-------------|----------------------------|------------|------------|-----------------|
| Khairat                                                   | NAMA        | NO KAD PENGENALAN          | HUBUNGAN   | STATUS OKU |                 |
| III Tuntutan                                              | NAMA        | NO KAD PENGENALAN/PASSPORT | SILA PILIH | SILA PILIH | 0               |
| <ul> <li>Tukar Kata Laluan</li> <li>Log Keluar</li> </ul> |             |                            |            | Kemaskini  | Tetapkan semula |

3. Klik butang **tambah** sekiranya tanggungan lebih daripada satu.

|                                                           | TAMBAH TANGGUNGAN<br>Isi maklumat tanggungan anda. |                   |          |                           |  |
|-----------------------------------------------------------|----------------------------------------------------|-------------------|----------|---------------------------|--|
| Khairat                                                   | NAMA                                               | NO KAD PENGENALAN | HUBUNGAN | STATUS OKU                |  |
| Tuntutan                                                  | SAHARA                                             | 891010011100      | ANAK     | TIADA                     |  |
| <ul> <li>Tukar Kata Laluan</li> <li>Log Keluar</li> </ul> |                                                    |                   |          | Kemaskini Tetapkan semula |  |

4. Sekiranya ingin padam maklumat tidak perlu, klik butang **X** seperti dalam gambar rajah dibawah.

| eKhairit            | TAMBAH TANG | GUNGAN            |          |            | Khairat / ႙     |
|---------------------|-------------|-------------------|----------|------------|-----------------|
| Menu                |             |                   |          |            |                 |
| 📚 Khairat           | NAMA        | NO KAD PENGENALAN | HUBUNGAN | STATUS OKU |                 |
| III Tuntutan        | SAHARA      | 001010011100      | ANAK     | TIADA      | •               |
| 🔘 Tukar Kata Laluan |             |                   |          |            |                 |
| 🗄 Log Keluar        | SHARA       | 100101011110      | ANAK     | TIADA      | ×               |
|                     |             |                   |          | Kemaskini  | Tetapkan semula |

5. Setelah selesai, klik butang Kemaskini.

| eKhairit<br>Menu | TAMBAH TANGG<br>Isi maklumat tanggungan anda | GUNGAN            |          |            | Khairat / ᠺ     |
|------------------|----------------------------------------------|-------------------|----------|------------|-----------------|
| 🌲 Khairat        | NAMA                                         | NO KAD PENGENALAN | HUBUNGAN | STATUS OKU |                 |
| 📰 Tuntutan       | SAHARA                                       | 001010011100      | ANAK     | TIADA      | 0               |
| E Log Keluar     | SHARA                                        | 100101011110      | ANAK     | TIADA      | ×               |
|                  |                                              |                   |          | Kemaskini  | Fetapkan semula |

#### 4.4.2 KEMASKINI MAKLUMAT TANGGUNGAN

- 1. Klik butang kemaskini pada bahagian tindakan.
- 2. Klik butang x untuk padam data jika perlu.

| eKhairat            | KEMAS | KEMASKINI MAKLUMAT    |                   |          |            |          |  |
|---------------------|-------|-----------------------|-------------------|----------|------------|----------|--|
| Menu                | DIRI  | PASANGAN TANGGUNGAN   |                   |          |            |          |  |
| 😂 Khairat           | TAME  | IAH TANGGUNGAN        |                   |          |            |          |  |
| Tuntutan            | NO    | NAMA                  | NO KAD PENGENALAN | HUBUNGAN | STATUS OKU |          |  |
| 🗧 Tukar Kata Laluan | 1     | SUHAILA BINTI SUHAIMI | 701111011110      | ISTERI   |            | <b>X</b> |  |
| 🗄 Log Keluar        | 2     | SAHARA                | 001010011100      | ANAK     | TIADA      |          |  |
|                     | з     | SHARA                 | 100101011110      | ANAK     | TIADA      | C ×      |  |
|                     |       |                       |                   |          |            |          |  |

3. Kemaskini butiran yang dikehendaki, kemudian klik butang Kemaskini.

| eKhairat              | KEMAS | KEMASKINI MAKLUMAT |                             |      |            | Khairat / 🚴 |
|-----------------------|-------|--------------------|-----------------------------|------|------------|-------------|
| Menu                  | DIRI  | PASANGAN           | Kemaskini ×                 |      |            |             |
| 📚 Khairat             | ТАМЕ  | AH TANGGUNG/       | Nama                        |      |            |             |
| III Tuntutan          | NO    | NAMA               | sahara<br>No Kad Pengenalan | NGAN | STATUS OKU | TINDAKAN    |
| 🕥 🛛 Tukar Kata Laluan | 1     | SUHAILA BIN        | 001010011100                |      |            | ×           |
| 🐵 Log Keluar          | 2     | SAHARA             | Hubungan<br>ANAK            |      | TIADA      | ×           |
|                       | 3     | SHARA              | Status OKU                  |      | TIADA      | ×           |
|                       |       |                    | TIADA                       |      |            |             |
|                       |       |                    | Keluar Kemaskini            |      |            |             |
|                       |       | Developed by ZNN   |                             |      |            |             |
|                       |       |                    |                             |      |            |             |

#### 4.5 KEMASKINI BAYARAN YURAN KEAHLIAN

1. Klik menu Bayar Yuran dan paparan borang bayaran yuran akan papar.

| eKhairat            | BAYARAN YURAN           | BAYARAN YURAN                                                              |                                        |  |
|---------------------|-------------------------|----------------------------------------------------------------------------|----------------------------------------|--|
| -                   | BAYARAN YURAN KHA       | NRAT TAHUN 2022                                                            |                                        |  |
|                     | TAHUN                   | 2022                                                                       |                                        |  |
| MENU                | JENIS YURAN             | VURAN TAHUNAN (RM50)<br>VURAN SEUMUR HIDUP (RM500)                         |                                        |  |
|                     | MLAH YURAN              | RM                                                                         |                                        |  |
| SUMBANGAN           | TARIKH                  | 23/01/2022                                                                 |                                        |  |
| TUNTUTAN            | KAEDAH PEMBAYARAN       | FINANCIAL PROCESS EXCHANGE (FPX)                                           |                                        |  |
| O TUKAR KATA LALUAN | PILIHAN BANK            | PILIH BANK                                                                 |                                        |  |
| 🕑 LOG KELUAR        | EMEL                    |                                                                            |                                        |  |
|                     | CAJ TRANSAKSI           | RM 1.50                                                                    |                                        |  |
|                     | JUMLAH PERLU DIBAYAR    | RM                                                                         |                                        |  |
|                     | Dengan klik pada butang | "Teruskan Pembayaran", anda bersetuju dengan <u>Terma &amp; Syarat FPX</u> |                                        |  |
|                     |                         |                                                                            | TERUSIKAN PEMBAYARAN. TETAPIKAN SEMULA |  |

- 2. Sila pilih jenis bayaran yang dilakukan sama ada Yuran Tahunan sebanyak RM50 atau Yuran Seumur Hidup sebanyak RM500. Caj transaksi RM1.50 akan dikenakan.
- 3. Sila pilih bank untuk membuat bayaran.

| Khaint              | BAYARAN YURAN KHAIF          | RAT TAHUN 2022                                                                              |                                      |
|---------------------|------------------------------|---------------------------------------------------------------------------------------------|--------------------------------------|
| ernanet             | TAHUN                        | 2022                                                                                        |                                      |
|                     | JENIS YURAN                  | YURAN TAHUNAN (RM50)                                                                        |                                      |
| MENU                | JUMLAH YURAN                 |                                                                                             |                                      |
|                     | TARIKH                       | 23/01/2022                                                                                  |                                      |
| BAYAR YURAN         | KAEDAH PEMBAYARAN            | FINANCIAL PROCESS EXCHANGE (FPX)                                                            |                                      |
| SUMBANGAN           | PILIHAN BANK                 | PILIH BANK                                                                                  |                                      |
| TUNTUTAN            | EMEL                         | AFFIN BANK<br>AGRONET                                                                       |                                      |
| O TUKAR KATA LALUAN | CAJ TRANSAKSI                | ALLIANCE BANK (PERSONAL)<br>AMBANK                                                          |                                      |
| - LOG KELUAR        | JUMLAH PERLU DIBAYAR         | BANK ISLAM<br>BANK MUAMALAT<br>BANK BAKYAT                                                  |                                      |
|                     | 📋 Dengan klik pada butang "* | USN<br>CIMB CLICKS<br>HONG LEONG BANK<br>HSIC BANK                                          |                                      |
|                     | <b>2Pay </b> ♦FPX            | KPH<br>MATGANKZE<br>MATGANKZJ<br>OCEC BANK<br>PUBLIC BANK<br>STANDARD CHARTERED<br>UOB BANK | TERUSKAN PEMILAYARAN TETAPKAN SEMULA |
|                     | © 2022. Powered by ZNN       |                                                                                             | 1                                    |

- 4. Sila klik pada kotak tanda sekiranya bersetuju dengan Terma & Syarat FPX.
- 5. Kemudian klik butang Teruskan Pembayaran.

| eKhairet            | BAYARAN YURA                                                                            | N                                                   | Bayaran Yuran Akhirat / 🕰 |  |  |  |
|---------------------|-----------------------------------------------------------------------------------------|-----------------------------------------------------|---------------------------|--|--|--|
|                     | BAYARAN YURAN KH                                                                        | AIRAT TAHUN 2022                                    |                           |  |  |  |
|                     | TAHUN                                                                                   | 2022                                                |                           |  |  |  |
| MENU                | JENIS YURAN                                                                             | YURAN TAHUNAN (RM50)     YURAN SEUMUR HIDUP (RM500) |                           |  |  |  |
| BAYAR YURAN         | JUMLAH YURAN                                                                            | RM 50.00                                            |                           |  |  |  |
| SUMBANGAN           | TARIKH                                                                                  | 23/01/2022                                          |                           |  |  |  |
| TUNTUTAN            | KAEDAH PEMBAYARAN                                                                       | FINANCIAL PROCESS EXCHANGE (FPX)                    |                           |  |  |  |
| O TUKAR KATA LALUAN | PILIHAN BANK                                                                            | PILIH BANK                                          |                           |  |  |  |
| LOG KELUAR          | EMEL                                                                                    |                                                     |                           |  |  |  |
|                     | CAJ TRANSAKSI                                                                           | RM 1.50                                             |                           |  |  |  |
|                     | JUMLAH PERLU DIBAYAR                                                                    | RM 51.50                                            |                           |  |  |  |
| -                   | Dengan klik pada butang "Teruskan Pembayaran", anda bersetuju dengan Terma & Syarat FPX |                                                     |                           |  |  |  |
|                     |                                                                                         |                                                     |                           |  |  |  |

6. Sekiranya proses bayaran berjaya, paparan "Transaksi Berjaya" akan dipaparkan.

| Tra             | insaksi Berjaya         |
|-----------------|-------------------------|
| PERKARA         | KETERANGAN              |
| NAMA            |                         |
| EMAIL           |                         |
| DESKRIPSI       | Yuran Tahunan           |
| JUMLAH          | 51.50                   |
| NOMBOR RUJUKAN  |                         |
| TARIKH DAN MASA | 2022-01-17-08:31:10     |
| TRANSFER CODE   | c97a8abdbf61e4b8cb1c265 |
|                 | Terima Kasih            |
|                 | Kentosi                 |

#### **5.0 SUMBANGAN**

1. Klik menu Sumbangan. Paparan borang sumbangan akan papar.

| eKhairat            | SUMBANGAN               |                                                                                        | Sumbangan / 🧕   |
|---------------------|-------------------------|----------------------------------------------------------------------------------------|-----------------|
|                     | SUMBANGAN               |                                                                                        |                 |
|                     | JUMLAH SUMBANGAN        | RM 1.00                                                                                |                 |
| MENU                | TARIKH                  | 10/02/2022                                                                             |                 |
| PROFIL KHAIRAT      | KAEDAH PEMBAYARAN       | FINANCIAL PROCESS EXCHANGE (FPX)                                                       |                 |
| BAYAR YURAN         | PILIHAN BANK            | PILH BANK                                                                              |                 |
| SUMBANGAN           | EMEL                    |                                                                                        |                 |
| TUNTUTAN            | <b>CAJ TRANSAKSI</b>    | RM 1.50                                                                                |                 |
| O TUKAR KATA LALUAN | JUMLAH PERLU DIBAYAR    | RM                                                                                     |                 |
| 已 LOG KELUAR        | 🗌 Dengan klik pada buta | ing <b>"Teruskan Pembayaran"</b> , anda bersetuju dengan <u>Terma &amp; Syarat FPX</u> |                 |
|                     | <b>ZPay (SFP</b>        | TERUSKAN PEMBAYARAN                                                                    | TETAPKAN SEMULA |

- 2. Isi maklumat seperti amaun sumbangan dan pilih bank yang tersenarai.
- 3. Klik pada kotak tanda jika bersetuju dengan terma dan syarat FPX.
- 4. Tekan butang Teruskan Pembayaran untuk melalukan proses pembayaran atas talian.

| eKhairat            | SUMBANGAN               | S                                                                                       | umbangan / 🗕  |
|---------------------|-------------------------|-----------------------------------------------------------------------------------------|---------------|
|                     | SUMBANGAN               |                                                                                         |               |
|                     | JUMLAH SUMBANGAN        | RM 1.00                                                                                 |               |
| MENU                | TARIKH                  | 10/02/2022                                                                              |               |
| PROFIL KHAIRAT      | KAEDAH PEMBAYARAN       | FINANCIAL PROCESS EXCHANGE (FPX)                                                        |               |
| 🗂 BAYAR YURAN       | PILIHAN BANK            | MAYBANK2U                                                                               |               |
| SUMBANGAN           | EMEL                    |                                                                                         |               |
| E TUNTUTAN          | CAJ TRANSAKSI           | RM 1.50                                                                                 |               |
| 🧿 TUKAR KATA LALUAN | JUMLAH PERLU DIBAYAR    | RM                                                                                      |               |
| C LOG KELUAR        | 🕑 Dengan klik pada buta | ang " <b>Teruskan Pembayaran"</b> , anda bersetuju dengan <u>Terma &amp; Syarat FPX</u> |               |
|                     | 2Pay () FP              |                                                                                         |               |
|                     |                         | TERUSKAN PEMBAYARAN TE                                                                  | FAPKAN SEMULA |

- Transaksi Berjaya

  Diseret

  NIMO

  Diseret

  Diseret

  Diseret

  Diseret

  Diseret

  Diseret

  Diseret

  Diseret

  Diseret

  Diseret

  Diseret

  Diseret

  Diseret

  Diseret

  Diseret

  Diseret

  Diseret

  Diseret

  Diseret

  Diseret

  Diseret

  Diseret

  Diseret

  Diseret

  Diseret

  Diseret

  Diseret

  Diseret

  Diseret

  Diseret

  Diseret

  Diseret

  Diseret

  Diseret

  Diseret

  Diseret

  Diseret

  Diseret

  Diseret

  Diseret

  Diseret

  Diseret

  Diseret

  Diseret

  Diseret

  Diseret

  Diseret

  Diseret

  Diseret
- 5. Sekiranya proses bayaran berjaya, paparan "Transaksi Berjaya" akan dipaparkan.

6. Rekod sumbangan boleh dilihat pada bahagian Rekod Sumbangan di bawah borang tersebut.

|                     | JUMLAH PERLU DIBAYAR RM                                                                         |
|---------------------|-------------------------------------------------------------------------------------------------|
| eKhairat            | Dengan klik pada butang <b>"Teruskan Pembayaran"</b> , anda bersetuju dengan Terma & Syarat FPX |
|                     | ZPay () FPX                                                                                     |
| MENU                | TERUSKAN PEMBAYARAN TETAPKAN SEMULA                                                             |
| PROFIL KHAIRAT      |                                                                                                 |
| 🗂 BAYAR YURAN       |                                                                                                 |
| SUMBANGAN           | REKOD SUMBANGAN                                                                                 |
| TUNTUTAN            | 10v entries per page Search                                                                     |
| O TUKAR KATA LALUAN | BIL 🗧 NAMA BANK 🔅 NO RUJUKAN 🔅 JUMLAH (RM) 🔅 TARIKH DAN MASA 🔅                                  |
| E LOG KELUAR        | 1 MAYBANK2U 1.00 10-01-2022 03:43:16 PM                                                         |
|                     | Showing 1 to 1 of 1 entries                                                                     |
|                     | © 2022. Powered by ZNN                                                                          |

#### **6.0 TUNTUTAN**

- 1. Klik menu Tuntutan.
- 2. Paparan seperti berikut akan papar seperti gambarajah di bawah.

| eKhairat                                                  | BORANG PERMOHONAN TUNTUTAN<br>Sila lengkapkan maklumat dibawah. |                                           |          |                            | Tuntutan / 🐍      |
|-----------------------------------------------------------|-----------------------------------------------------------------|-------------------------------------------|----------|----------------------------|-------------------|
| Menu                                                      | BORANG TUNTUTAN                                                 |                                           |          |                            |                   |
| Tuntutan                                                  | TUNTUTAN DIBUAT OLEH<br>TARIKH TUNTUTAN                         | SILA PIUH<br>05/07/2021                   |          |                            |                   |
| <ul> <li>Tukar Kata Laluan</li> <li>Loo Keluar</li> </ul> | TARIKH KEMATIAN                                                 |                                           |          |                            |                   |
|                                                           |                                                                 | NAMA                                      | HUBUNGAN | NO SURAT KEMATIAN          |                   |
|                                                           |                                                                 | MOHD ASRIMY BIN MHD ADNAN<br>810119025729 | AHLI     | Choose File No file chosen |                   |
|                                                           |                                                                 | TANGGUNGAN                                |          |                            |                   |
|                                                           |                                                                 | NAMA                                      | HUBUNGAN | NO SURAT KEMATIAN          |                   |
|                                                           | JUMLAH TUNTUTAN                                                 | RM                                        | JUMLAH   |                            |                   |
|                                                           |                                                                 |                                           |          | SIMPA                      | N TETAPKAN SEMULA |
|                                                           |                                                                 |                                           |          |                            |                   |
|                                                           | TRANSAKSI TUNTUTAN                                              |                                           |          |                            |                   |
|                                                           | TRANSAKSI                                                       | T                                         | ARIKH    | JUMLAH (RM)                | STATUS            |
|                                                           |                                                                 |                                           |          |                            |                   |
|                                                           | Copyright @ Developed by ZNN 2021                               |                                           |          |                            |                   |

3. Sila lengkapkan borang tuntutan.

| eKhairat            | BORANG PERMOHONAN<br>Sila lengkapkan maklumat dibawah. | BORANG PERMOHONAN TUNTUTAN<br>Sila lengkapkan maklumat dibawah. |          |                            |                        |  |
|---------------------|--------------------------------------------------------|-----------------------------------------------------------------|----------|----------------------------|------------------------|--|
| Menu                | BORANG TUNTUTAN                                        |                                                                 |          |                            |                        |  |
| * Tuntutan          | TUNTUTAN DIBUAT OLEH                                   | SILA PILIH                                                      |          |                            |                        |  |
|                     | TARIKH TUNTUTAN                                        | 05/07/2021                                                      |          |                            |                        |  |
| O Tukar Kata Laluan | TARIKH KEMATIAN                                        | DD/MM/YYYY                                                      |          |                            |                        |  |
| 🕒 Log Keluar        | KATEGORI TUNTUTAN                                      | AHLI                                                            |          |                            |                        |  |
|                     |                                                        | NAMA                                                            | HUBUNGAN | NO SURAT                   | KEMATIAN               |  |
|                     |                                                        | MOHD ASRIMY BIN MHD ADNAN<br>810119025729                       | AHLI     | Choose File No file chosen |                        |  |
|                     |                                                        | TANGGUNGAN                                                      |          |                            |                        |  |
|                     |                                                        | NAMA                                                            | HUBUNGAN | NO SURAT                   | KEMATIAN               |  |
|                     | JUMLAH TUNTUTAN                                        | RM                                                              | JUMLAI   | 4                          |                        |  |
|                     |                                                        |                                                                 |          |                            | SIMPAN TETAPKAN SEMULA |  |
|                     |                                                        |                                                                 |          |                            |                        |  |
|                     | TRANSAKSI TUNTUTAN                                     |                                                                 |          |                            |                        |  |
|                     | TRANSAK                                                | (SI                                                             | TARIKH   | JUMLAH (RM)                | STATUS                 |  |
|                     |                                                        |                                                                 |          |                            | CETAK                  |  |
|                     |                                                        |                                                                 |          |                            |                        |  |
|                     | Copyright © Developed by ZNN 2021                      |                                                                 |          |                            |                        |  |

- 4. Jika terdapat tuntutan yang ingin dituntut, isi maklumat yang dikehendaki pada borang tuntutan seperti yang ditunjukkan dalam gambarajah diatas.
  - a) Pilih tuntutan tersebut dibuat oleh siapa, sama ada waris atau ahli dan mengisi tarikh kematian.
    - i. Sekiranya ahli yang membuat tuntutan tersebut, nama ahli akan dipaparkan.
    - ii. Sekiranya tuntutan tersebut dibuat oleh waris kepada ahli (Jika Ahli yang meninggal dunia) waris dikehendaki mengisi namanya didalam kotak yang disediakan.

| eKhairat              | BORANG PERMOHONAN TUNTUTAN<br>Sila lengkapkan maklumat dibawah. |                                           |          |                          |               |
|-----------------------|-----------------------------------------------------------------|-------------------------------------------|----------|--------------------------|---------------|
| Menu                  | BORANG TUNTUTAN                                                 |                                           |          |                          |               |
| # Tuntutan            | TUNTUTAN DIBUAT OLEH                                            | SILA PILIH<br>05/07/2021                  |          |                          |               |
| 🕥 🛛 Tukar Kata Laluan | TARIKH KEMATIAN                                                 | DD/MM/YYYY                                | •        |                          |               |
| 🐵 Log Keluar          | KATEGORI TUNTUTAN                                               | AHLI<br>NAMA<br>MOHD ASRIMY BIN MHD ADNAN | HUBUNGAN | NO SURAT KEMATIAN        |               |
|                       |                                                                 | S10119025729                              | AHLI     | Choose Hie No hie chosen |               |
|                       | JUMLAH TUNTUTAN                                                 | RM                                        |          | NO SURAT KEMATIAN        | _             |
|                       |                                                                 |                                           |          | SIMPAN TE                | /APKAN SEMULA |

- b) Tekan pada nama yang ingin dituntut.
- c) Muatnaik fail surat mati ahli keluarga yang ingin dituntut.

|                     | Sila lengkapkan maklumat dibawah. |            |          |                            |  |
|---------------------|-----------------------------------|------------|----------|----------------------------|--|
| eKhairat            | BORANG TUNTUTAN                   |            |          |                            |  |
|                     | TUNTUTAN DIBUAT OLEH              | SILA PILIH |          |                            |  |
|                     | TARIKH TUNTUTAN                   | 03/02/2022 |          |                            |  |
| MENU                | TARIKH KEMATIAN                   | DD/MM/YYYY |          |                            |  |
| PROFIL KHAIRAT      | KATEGORI TUNTUTAN                 | AHLI       |          |                            |  |
| D BAYAR YURAN       |                                   | NAMA       | HUBUNGAN | NO SURAT KEMATIAN          |  |
| SUMBANGAN           |                                   |            | AHLI     | Choose File No file chosen |  |
|                     |                                   |            |          |                            |  |
| O TUKAR KATA LALUAN |                                   | TANGGUNGAN |          |                            |  |
| E- LOG KELUAR       |                                   | NAMA       | HUBUNGAN | NO SURAT KEMATIAN          |  |
|                     |                                   |            | SUAMI    | Choose File No file chosen |  |
|                     | JUMLAH TUNTUTAN                   | RM         |          |                            |  |
|                     |                                   |            |          | SIMPAN TETAPKAN SEMULA     |  |

5. Setelah selesai melakukan tuntutan, klik butang Simpan.

- 6. Status tuntutan yang telah dilakukan boleh dilihat pada ruangan transaksi tuntutan atau pada halaman maklumat pengguna dalam menu transaksi.
- 7. Klik butang **Cetak** untuk mencetak senarai.

| eKhairat            | BORANG PERMOHONAN<br>Sila lengkapkan maklumat dibawah. | TUNTUTAN                                  |          |                         | Tuntutan / 🧣           |
|---------------------|--------------------------------------------------------|-------------------------------------------|----------|-------------------------|------------------------|
| Menu                | BORANG TUNTUTAN                                        |                                           |          |                         |                        |
| * Tunbutan          | TUNTUTAN DIBUAT OLEH                                   | SILA PILIH                                |          |                         |                        |
|                     | TARIKH TUNTUTAN                                        | 05/07/2021                                |          |                         |                        |
| 💮 Tukar Kata Laluan | TARIKH KEMATIAN                                        | DD/MM/YYYY                                |          |                         |                        |
| 🕑 Log Keluar        | KATEGORI TUNTUTAN                                      | AHLI                                      |          |                         |                        |
|                     |                                                        | NAMA                                      | HUBUNGAN | NOS                     | URAT KEMATIAN          |
|                     |                                                        | MOHD ASRIMY BIN MHD ADNAN<br>810119025729 | AHLI     | Choose File No file cho | sen                    |
|                     |                                                        | TANGGUNGAN                                |          |                         |                        |
|                     |                                                        | NAMA                                      | HUBUNGAN | NO S                    | URAT KEMATIAN          |
|                     | JUMLAH TUNTUTAN                                        | RM                                        | JUMLA    | 4                       |                        |
|                     |                                                        |                                           |          |                         | SIMPAN TETAPKAN SEMULA |
|                     | TRANSAKSI TUNTUTAN                                     |                                           |          |                         |                        |
|                     | TRANSAKSI                                              |                                           | TARIKH   | JUMLAH (RM)             | STATUS                 |
|                     |                                                        |                                           |          |                         | CETAK                  |
|                     | Copyright © Developed by ZNN 2021                      |                                           |          |                         |                        |

#### 7.0 TUKAR KATA LALUAN

- 1. Klik menu Tukar Kata Laluan.
- 2. Paparan untuk tukar kata laluan akan papar.

| eKhairat            | TUKAR KATA LA                     | UAN                | Tukar Kata Laluan / გ |
|---------------------|-----------------------------------|--------------------|-----------------------|
| Menu                | TUKAR KATA LALUAN                 |                    |                       |
| Skhairat            | KATA LALUAN BARU                  | KATA LALUAN        |                       |
| ## Tuntutan         | SAHKAN KATA LALUAN                | SAHKAN KATA LALUAN |                       |
| 😔 Tukar Kata Laluan |                                   |                    | SIMPAN                |
| B Log Keluar        |                                   |                    |                       |
|                     | Copyright © Developed by ZNN 2021 |                    |                       |

- 3. Masukkan kata laluan yang baru dan sahkan kata laluan.
- 4. Kemudian klik butang Simpan.

| eKhairet            | TUKAR KATA LAL                    | UAN | Tukar Kata Laluan / 🔱 |
|---------------------|-----------------------------------|-----|-----------------------|
| Menu                | TUKAR KATA LALUAN                 |     |                       |
| 🏽 Khairat           | KATA LALUAN BARU                  |     |                       |
| II Tuntutan         | SAHKAN KATA LALUAN                |     |                       |
| 😧 Tukar Kata Laluan |                                   |     | SIMPAN                |
| 🕒 Log Keluar        |                                   |     |                       |
|                     | Copyright © Developed by ZNN 2021 |     |                       |

5. Sekiranya ahli lupa kata laluan. Ahli perlu ke halaman log masuk

http://ekhairatkotasas.almasjid.my/user/login dan klik Lupa Kata Laluan

| eKhairat                            | 1                                                                                                    | _                                                                                                    |                                                                                                    |
|-------------------------------------|----------------------------------------------------------------------------------------------------|----------------------------------------------------------------------------------------------------|----------------------------------------------------------------------------------------------------|
| Log Masuk                           |                                                                                                    |                                                                                                    |                                                                                                    |
| Log masuk dengan nama pengguna dan  |                                                                                                    |                                                                                                    |                                                                                                    |
| kata laluan yang telah didaftarkan. |                                                                                                    |                                                                                                    |                                                                                                    |
| * No kad pengenalan tanpa -         |                                                                                                    |                                                                                                    |                                                                                                    |
| 은 No Kad Pengenalan                 |                                                                                                    |                                                                                                    |                                                                                                    |
| 🕞 Kata Laluan                       |                                                                                                    |                                                                                                    | i whe                                                                                                    |
| Lupa Kata Laluan?                   |                                                                                                    | and service and the service of the service of the s |                                                                                                    |
| LOG MASUK                           | Water Land                                                                                                    |                                                                                                    |                                                                                                    |
| Belum mendaftar? Daftar             | And the second states and the second states and the second states |                                                                                                    |                                                                                                    |
| ADMIN                               |                                                                                                    | ALCIN ALCON DU DU                                                                                                    | and a second second sec |

- 6. Paparan tetapan lupa kata laluan akan papar.
- 7. Masukkan No Kad Pengenalan anda dan klik butang Semak.

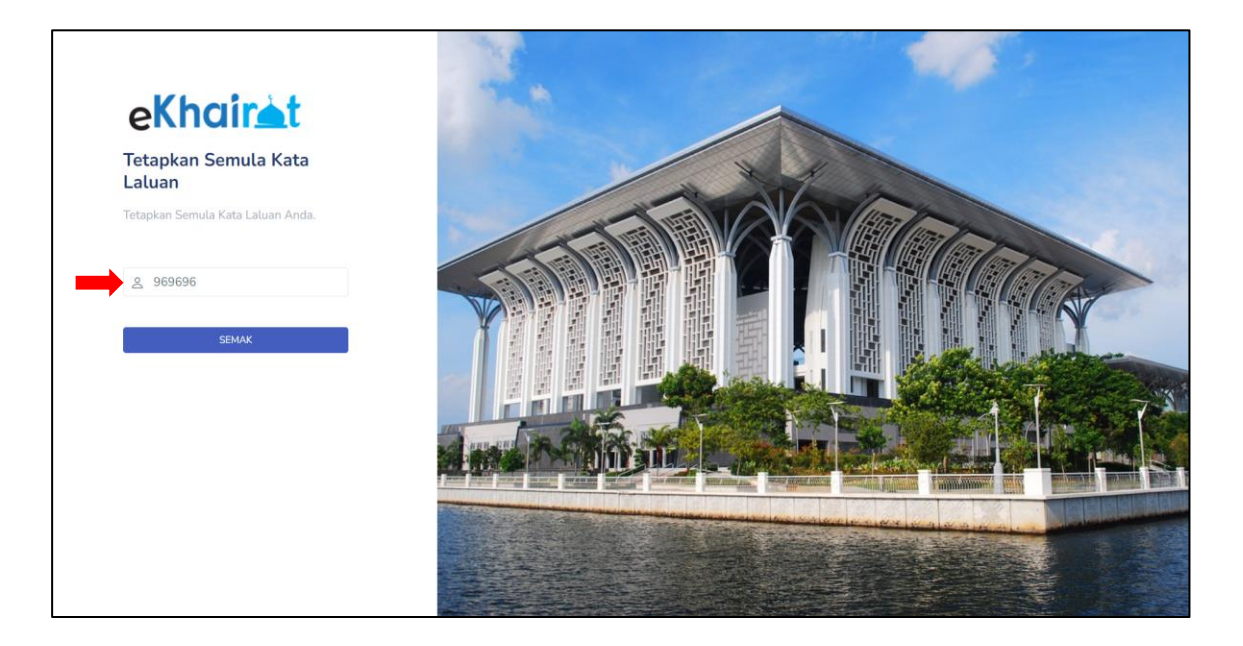

- 8. Pengguna hendaklah membuat semakan sama ada nama yang dipaparkan adalah nama yang didaftarkan untuk akaun mereka atau tidak.
- 9. Jika sama, pengguna diminta untuk menekan butang Ya dan pengguna akan ke halaman tetapan semula katalaluan.

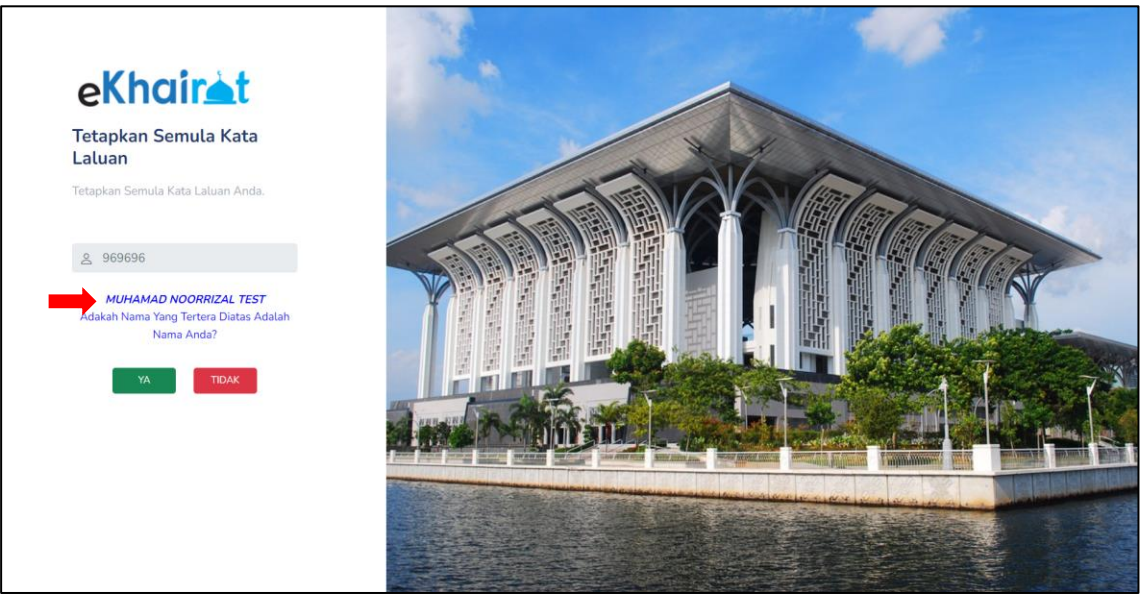

- 10.Jika nama yang dipaparkan bukan nama yang didaftarkan, pengguna klik pada butang **Tidak** dan pengguna akan ke halaman sebelumnya.
- 11. Masukkan kata laluan yang baru dan sahkan kata laluan anda. Kemudian klik butang Simpan.

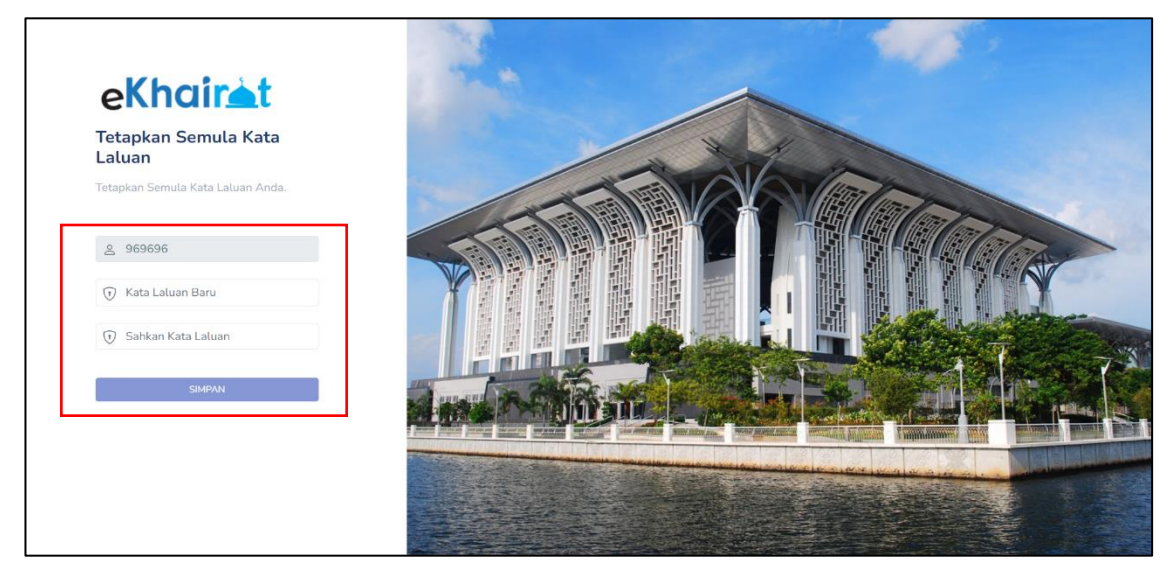

12.Setelah berjaya tetapkan semula katalaluan, pengguna akan ke paparan log masuk sistem.

#### **8.0 LOG KELUAR SISTEM**

1. Klik log keluar.

| eKhairit                        | INFO KEAHLIAN<br>Semak keahlian semasa anda.                                | Khairat / ᠺ |
|---------------------------------|-----------------------------------------------------------------------------|-------------|
| MENU PROFIL KHAIRAT BAYAR YURAN | TUKAR GAMBAR PROFIL                                                         |             |
| 🗂 SUMBANGAN<br>🗐 TUNTUTAN       | E KEMASKIN MAKLUMAT                                                         |             |
| C TUKAR KATA LALUAN             | NAMA :<br>PEKERJAAN :<br>ALAMAT :                                           |             |
|                                 | NO KAD PENGENALAN/PASSPORT :<br>TARIKH LAHIR :<br>NO TELEFON :<br>NO AHLI : |             |
|                                 | TARIKH KEAHLIAN : 04-01-2022<br>JENIS KEAHLIAN : AHLI TAHUNAN               |             |